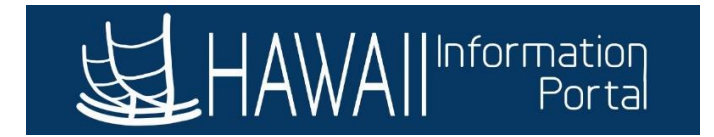

## How to Terminate an Employee

1. Navigate to NavBar> Navigator> Workforce Administration> Job Information> Job Data

| NavBar: Navigator |                         |  |  |  |
|-------------------|-------------------------|--|--|--|
| Recent Places     | Job Information         |  |  |  |
|                   | Job Data                |  |  |  |
| Navigator         | Query Report Viewer     |  |  |  |
|                   | Add Employment Instance |  |  |  |
|                   | Pay Rate Change         |  |  |  |

2. Search for the employee using one of more of the criteria.

| Favorites 🔻     | Main Menu 🔻               | > Workforce     | e Administration 🔻 >   | Job Information 🔻                   | > Job Data |
|-----------------|---------------------------|-----------------|------------------------|-------------------------------------|------------|
| 」<br>HAW        | All Information<br>Portal | 0               |                        | $\mathbb{O}_{\widehat{\mathbb{O}}}$ | 0          |
| Job Data        |                           |                 |                        |                                     |            |
| Enter any infor | mation you have an        | d click Search. | Leave fields blank for | a list of all values.               |            |
| Find an Exis    | sting Value               |                 |                        |                                     |            |
| Search C        | riteria                   |                 |                        |                                     |            |
|                 |                           |                 |                        |                                     |            |
|                 | Empl ID begins            | with 🗸          |                        |                                     |            |
| E               | Empl Record =             | $\sim$          |                        |                                     |            |
|                 | Name begins               | with 🗸          |                        |                                     |            |
|                 | Last Name begins          | with 🗸          |                        |                                     |            |
| Second          | Last Name begins          | with 🗸          |                        |                                     |            |
| Alternate Cha   | racter Name begins        | with 🗸          |                        |                                     |            |
| Ν               | liddle Name begins        | with 🗸          |                        |                                     |            |
| Include His     | story 🗌 Case Se           | nsitive         |                        |                                     |            |
|                 |                           |                 |                        |                                     |            |
| Search          | Clear Basic S             | Search 📴 Sa     | we Search Criteria     |                                     |            |
|                 | +                         |                 |                        |                                     |            |

3. Click on the 👘 button to add a row.

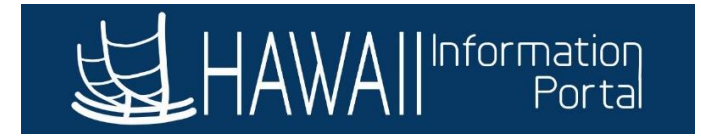

- 4. Enter the **Effective Date** of the termination (this would be the day after the employee's last day of work).
- 5. Change the **Effective Sequence** number if the termination action is effective on the same date as another action.
  - For example, if there is another action on 10/31/20, change the Effective Sequence to 1 for the termination).
- 6. Enter the Action (Termination, Retirement).
- 7. Enter the **Reason** for the action selected.
- 8. Enter the **Separation Type**.

| Work Location Job Information                                                                    | Job Labor Payroll Sa   | lary Plan <u>C</u> ompensation         | Hi Exec Job Job Earnings Distribution |    |
|--------------------------------------------------------------------------------------------------|------------------------|----------------------------------------|---------------------------------------|----|
| Person,Test<br>Employee                                                                          |                        | Empl ID 00181429<br>Empl Record 0      |                                       |    |
| Work Location Details ②  *Effective Date 10/31/2020  Effective 0 Sequence                        | IR Status Inactive     | Payroll Terminate<br>Status<br>*Job Ir | ted Indicator Primary Job             | st |
| *Action Termination<br>*Reason Personal Reason<br>Separation Type Resignation<br>Position Number | 15<br>V1000001         | House Representative Dist 01           | Future                                |    |
| Position Entry Date                                                                              | Override Position Data | cord                                   | 254 characters remaining              |    |
| Regulatory Region                                                                                | STATE                  | State of Hawaii                        | Job Comments                          |    |
| Company                                                                                          | LEG                    | Hawaii State Legislature               |                                       |    |
| Business Unit                                                                                    | LEG                    | Hawaii State Legislature               |                                       |    |
| Department                                                                                       | 10001                  | House District 01                      |                                       |    |
| Department Entry Date                                                                            | 10/19/2020             |                                        |                                       |    |

- 9. Enter any job comments if necessary.
- 10. Click the **EPAR Print** box if an EPAR is needed.

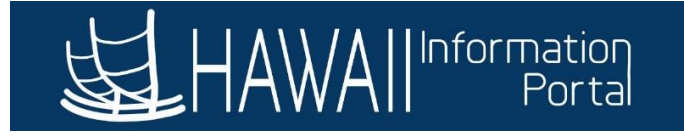

|                       |                         |                               | Future                   |
|-----------------------|-------------------------|-------------------------------|--------------------------|
| Position Number       | Y1000001                | House Representative Dist 01  | Legal Authority          |
|                       | Override Position Data  | 1                             |                          |
| Position Entry Date   | 10/19/2020              |                               |                          |
|                       | Position Management Rec | cord                          | //                       |
|                       |                         |                               | 254 charactors romaining |
| Regulatory Region     | STATE                   | State of Hawaii               | Job Comments             |
| Company               | LEG                     | Hawaii State Legislature      |                          |
| Business Unit         | LEG                     | Hawaii State Legislature      |                          |
| Department            | 10001                   | House District 01             |                          |
| Department Entry Date | 10/19/2020              |                               |                          |
| Hawaii Org ID         | 00001                   | 00001                         | 254 characters remaining |
| Location              | LEG02                   | Hawaii State Legislature-Oahu | Date Created 10/19/2020  |
| Establishment ID      |                         |                               | EPAR Print               |

11. To verify last date worked, click on **Employment Data** at the bottom of the screen. The last date worked will be listed (day prior to the effective date).

| Employment Information  | Hi Exec Job      | Job Earnin | gs Distribution |                 |           |        |      |                                |
|-------------------------|------------------|------------|-----------------|-----------------|-----------|--------|------|--------------------------------|
| Person, Test            |                  |            |                 | Empl ID         | 0018142   | 29     |      |                                |
| Employee                |                  |            |                 | Empl Record     | 0         |        |      |                                |
| Organizational Instance | ?                |            |                 |                 |           |        |      |                                |
| Organizational Ins      | stance Rcd 0     |            |                 | Hire Dat        | e 10/19/2 | 020    | Ov   | verride                        |
| R                       | ehire Date 10/1  | 9/2020     |                 | First Start Dat | e 10/19/2 | 020    |      |                                |
| Termin                  | ation Date       |            |                 |                 | Years     | Months | Days |                                |
| Org Instance Se         | ervice Date 10/1 | 9/2020     |                 | 4               | 0         | 0      | 0    |                                |
| Last Da                 | te Worked 10/3   | 0/2020     | Override        | Last Date Wor   | ked       |        |      |                                |
| Organizational Assignm  | ent Data 👔       | _          |                 |                 |           |        |      |                                |
| Instance Record         |                  |            |                 |                 |           |        |      |                                |
|                         |                  |            |                 |                 | Years     | Months | Days |                                |
| Home/Host Cla           | ssification Hor  | ne         |                 |                 | Years     | Months | Days | Time Reporter Data             |
| State Employ            | ment Date 10/1   | 9/2020 🛐   |                 | 4               | 0         | 0      | 0    |                                |
| Benefits Se             | ervice Date 10/  | 19/2020    | Override        | 4               | 0         | 0      | 0    |                                |
|                         |                  |            |                 |                 |           |        |      |                                |
|                         |                  |            |                 |                 |           |        |      |                                |
| Job Data                | Employment       | Data       |                 |                 |           |        |      | Benefits Program Participation |
|                         |                  |            |                 |                 |           |        |      |                                |

12. Click **Save** to save the transaction.